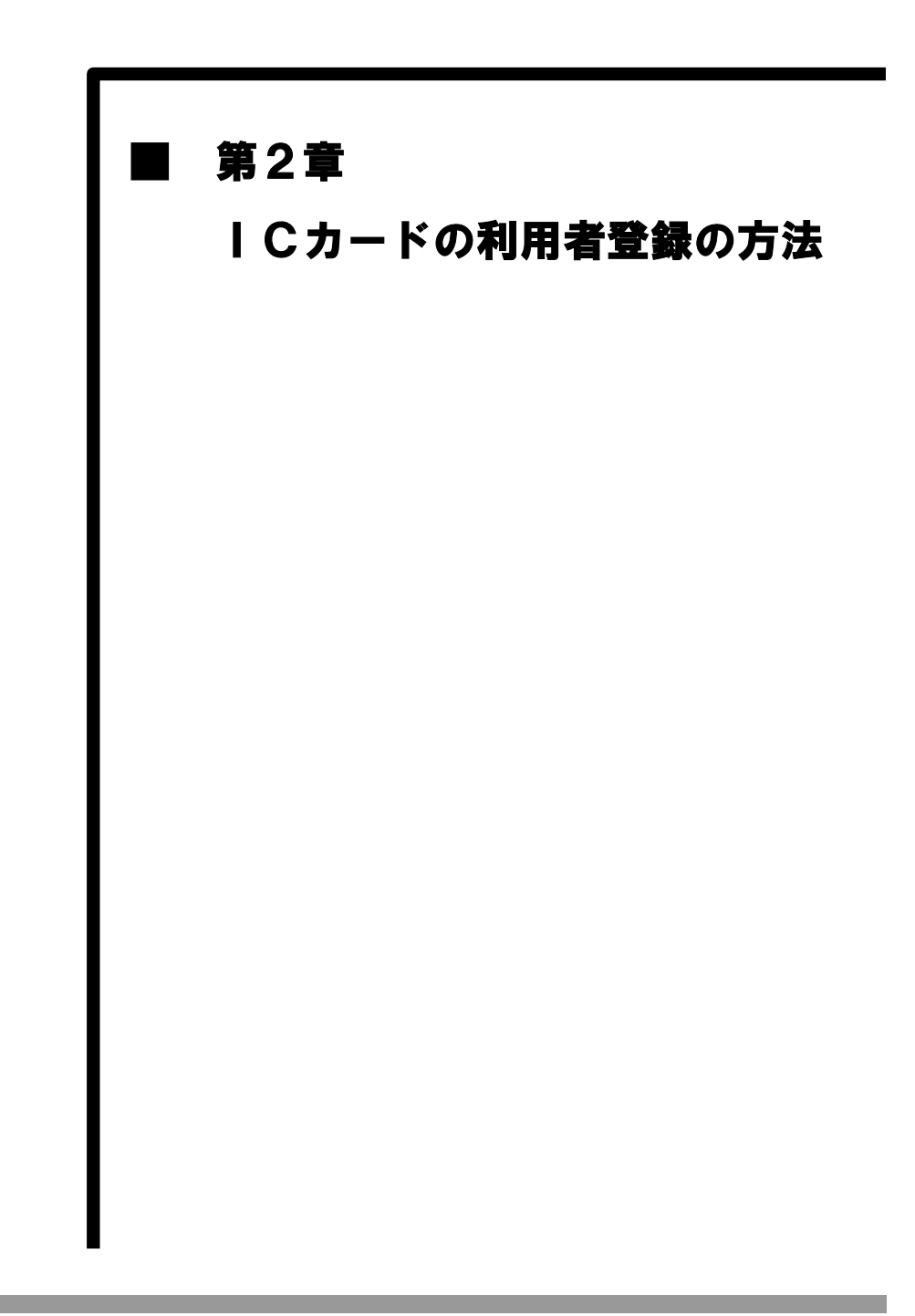

# MEMO

# IC カードの利用者登録の補足説明事項

- 1業者で、1枚のICカードで各団体の電子入札が行えるようになります。
   1業者で複数のICカードを登録することも可能です。
- ② ICカードを使用する為の環境設定を行います。
  - ここでは、TOiNXの設定する場合を例にして説明します。

TOiNX の電子入札専用ソフトのインストール手順については、カード購入時に添付しているマニュアルを参照ください。

本手順書は、電子入札専用ソフトバージョン1.5.0の画像を添付しております。

他バージョンでも基本的な操作は同一です。

- (1) I Cカードを使用する為ソフトの設定を行います。
- 1. WINDOWS スタートメニューから、電子入札専用ソフトを起動してください。

| IITE-8 TeraTerm Pro | MSN                                                                                                    |
|---------------------|----------------------------------------------------------------------------------------------------|
|                     | 🗐 Outlook Express                                                                                                    |
| 🛄 ४२५               | 🕞 Windows Media Player                                                                                                    |
|                     | 🔏 Windows Messenger                                                                                                    |
| WinSCP              | 🚳 Windows ムービー メーカー                                                                                                    |
|                     | 🔊 リモート アシスタンス                                                                                                    |
| 電子入札専用ソノト           | 🛅 Kaspersky Internet Security 2011 🔹 🕨                                                                                                    |
| すべてのプロガラム(P)        | 💼 SCM Microsystems Tools 🔹 🕨                                                                                                    |
|                     | 🚡 TOINX 💊 🚺 証明書管理フーティリティ                                                                                                    |
|                     | 🖮 UTF-8 TeraTerm Pro with TTSSH2 🚦 電子入札専用ソフト                                                                                                    |
| 1 70-L CO           | IPMSG for Win32                                                                                                    |
|                     | in the second second se |
|                     | 🛅 Canon Printer Uninstaller 🔹 🕨                                                                                                    |

2. 電子入札専用ソフトの場面が表示されます。

「電子入札専用ソフトツール」タブをクリックしてください。

| 🏭 電子入札専        | 月用ソフト Ver.1.5.0 | D            | × |
|----------------|-----------------|--------------|---|
| TOIINX<br>CERT | 電子入札            | 専用ソフト        |   |
| 10カードツール       | レ電子入札専用ソフ       | トツール         |   |
| 証明             | 書情報表示           | ICカードPIN閉塞解除 |   |
|                |                 | 7            |   |

3. 「発注機関設定」の選択

【発注機関設定】ボタンをクリックします。

| 3日 電子入札専用ソフト Ver.1.5.0 区                             |
|------------------------------------------------------|
| TOINX 電子入札専用ソフト                                      |
| ICカードツール 電子入札専用ソフトツール<br>発注機関設定 システム環境設定<br>システム動作確認 |
|                                                      |

4. 発注者側 URL の追加

下記内容を入力し、【登録】をクリックします。

| 発注機関名称   | 任意の名称                                 |
|----------|---------------------------------------|
| 発注機関 URL | https://www.chiba-ep-bis.supercals.jp |

| 🋓 java.policyファイ | ル設定ツールVer1.0                       |          |
|------------------|------------------------------------|----------|
| 発注機関名称           | 千葉                                 | 登録済み発注機関 |
| 発注機関URL          | https://www.chiba-ep-bis.supercals |          |
| 登禄               | 終 7                                |          |
| ポリシィファイ          | ルの参照                               | 肖川 除     |

5. 入力の終了

【終了】をクリックし、登録完了となります。

| 🛓 java.policyファイル設定ツールVer1.0 |          |
|------------------------------|----------|
| 発注機関名称                       | 登録済み発注機関 |
| 発注機関URL                      | 千葉       |
| 登録 終了                        |          |
| ポリシィファイルの参照                  | 肖川 除     |

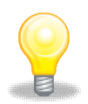

## ワンポイント

- ・電子入札専用ソフトのインストール及び設定方法に関しては、各認証会社のマニ ュアル等を参照してください。
- ・既に、現行システムで利用されている IC カードはシステムにて移行済のため、 再度利用者登録を行う必要はありません。

#### 2.1 ICカードの利用者登録の方法

入札に参加する為に、まずICカードの利用者登録を行う必要があります。

(1)《ちば電子調達システム》画面を表示し、【システム入口】ボタンをクリックします。

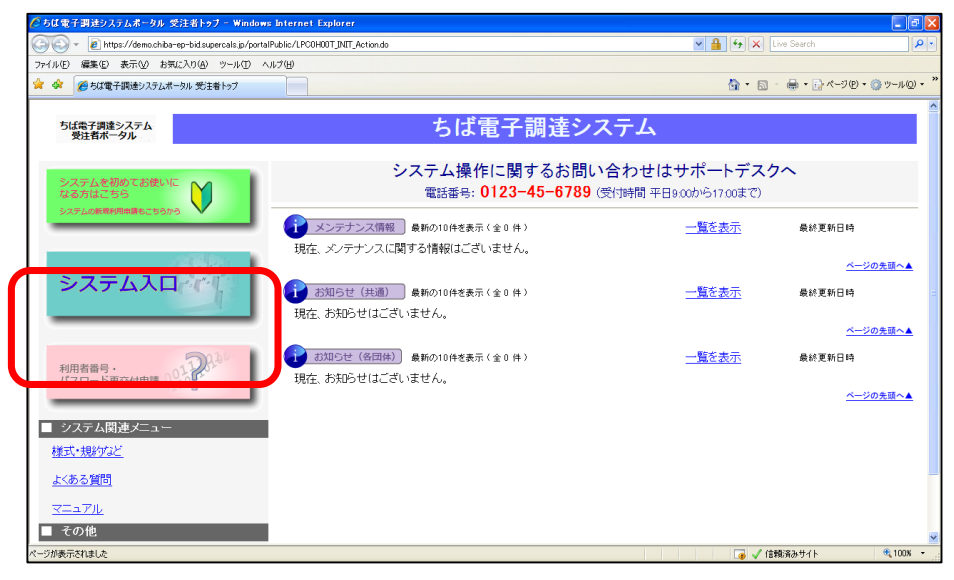

(2)《ちば電子調達システム》画面の《システムメニュー》で

| ちば電子調達シス                    | テムポータル システム起動 - Windows Internet                      | Explorer           |                                      |                        |
|-----------------------------|-------------------------------------------------------|--------------------|--------------------------------------|------------------------|
| 🕘 🗸 🙋 http                  | s://demo.chiba-ep-bid.supercals.jp/portalPublic/LPC0I | 30L_INIT_Action.do | 💌 🔒 🐓 🗙 Live Search                  | P •                    |
| ファイル(E) 編集(E)               | 表示(少) お気に入り(A) ツール(T) ヘルプ(H)                          |                    |                                      |                        |
| 🚖 🏟 🌈 ちば電子                  | 「調達システムボータル システム起動                                    |                    | 🔐 • 📾 · 🖶 • E                        | }ページ(P) • ◎ ツール(Q) • × |
| ちば電子調達注<br>受注者ボー・<br>TOPペーシ | >ステム<br>タル<br><sup>ブへ</sup>                           |                    | ちば電子調達システム                           | ^                      |
|                             |                                                       |                    | システム起動                               |                        |
|                             | ■ システム起動                                              |                    |                                      |                        |
|                             | 起動したいシステムのボタンをクリックし                                   | てください。             |                                      |                        |
|                             | システム                                                  | 利用時間               | 說明                                   |                        |
|                             | 入札情報サービス<br>システム<br>▶ 来務想許施会へ                         | 0:00-24:00         | 入札公告や入札結果の公開を行います。<br>設計図書の閲覧もこちらから。 |                        |
|                             | 電子入札システム<br>本務選択の認識                                   | 8:00-24:00         | 入札を執行するシステムです。                       |                        |
|                             | 取子入札システム<br>ICカード登録                                   | 8:00-24:00         | ICカードの登録、更新はこちらから。                   |                        |
|                             | 入札参加資格申請<br>システム                                      | 8:00-24:00         | 名団体への入札参加資格申請を行うシステムです。              | _                      |
| ページが表示されました                 |                                                       |                    | 🐻 🗸 信頼済みサイト                          | 🔍 100X 🝷               |

【ICカード登録】ボタンをカリックします

(3)《「電子入札」選択画面(受注者用)》画面が表示されます。 ご利用のJREのバージョンを確認し、対応する《電子入札システム》を クリックします。

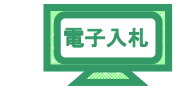

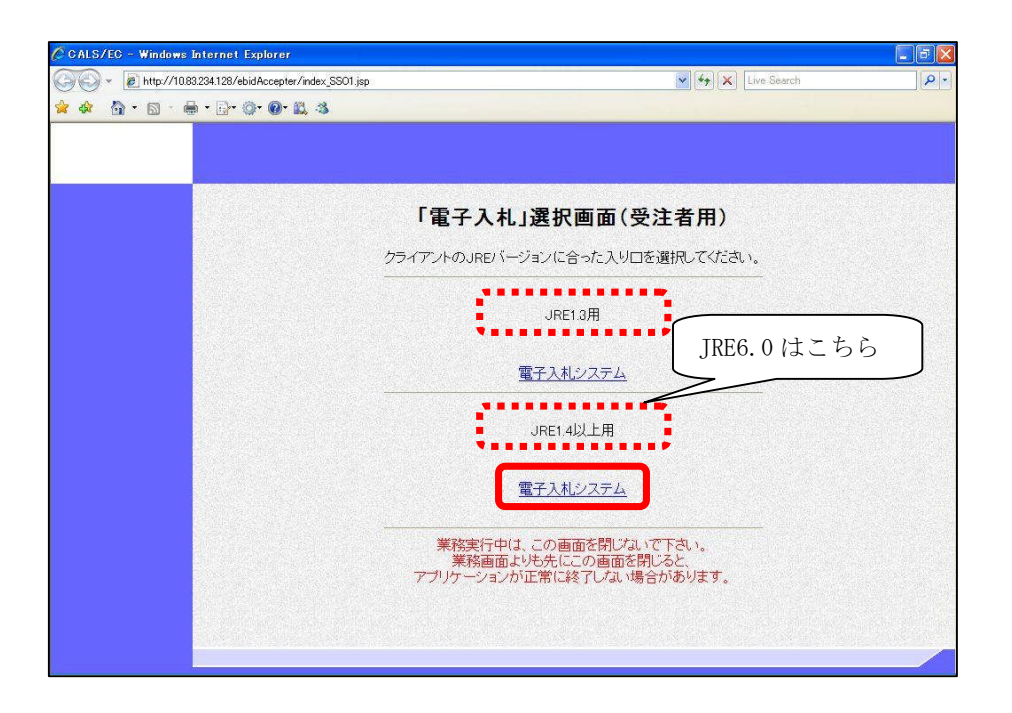

(4)《電子入札システム 利用者登録 TOP》の画面が表示されます。
 画面上部に時計が表示されるのを確認後、メニューより【利用者登録】
 をクリックします。

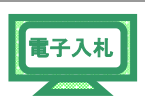

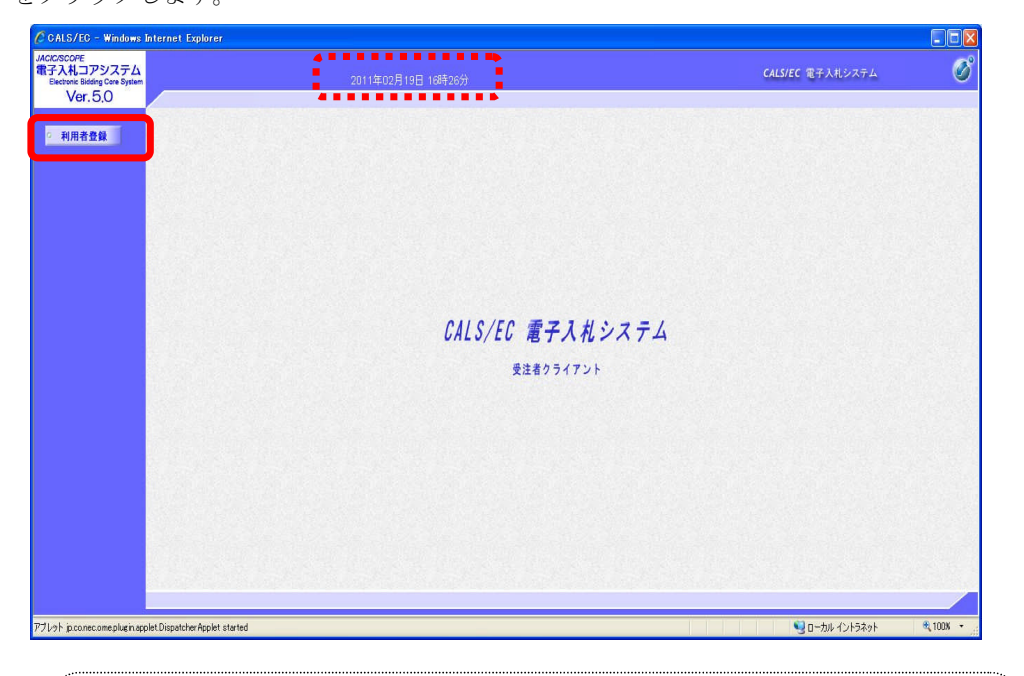

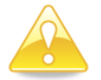

# 注意

・ 画面上部に、時刻が表示される事を確認後、《利用者登録》をクリック してください。 (5)《電子入札システム 利用者登録メニュー》の画面が表示されます。

【登録】をクリックします。

| CALS/EC - Windows Internet Explorer                     |                    |                  |      |
|---------------------------------------------------------|--------------------|------------------|------|
| IC/SCOPE<br>子入札コアシステム<br>Electronic Bidding Core System | 2011年02月19日 15時16分 | CALS/EC 電子入札システム | (    |
| Ver. 5.0                                                |                    |                  | お聞い合 |
| 利用者登録                                                   | 利用者登録メニュー          | -                |      |
|                                                         |                    |                  |      |
|                                                         |                    |                  |      |
|                                                         |                    |                  |      |
|                                                         |                    |                  |      |
|                                                         |                    |                  |      |
|                                                         | 登録 変更              | ICカード更新          |      |
|                                                         |                    |                  |      |
|                                                         |                    |                  |      |
|                                                         |                    |                  |      |
|                                                         |                    |                  |      |
|                                                         |                    |                  |      |

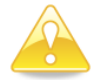

注意

・団体追加の申請を行った場合にも、電子入札を行うために I Cカードの利用者登 録を行う必要があります。  (6) PIN番号 (パスワード)を入力するポップアップウィンドウが 表示されます。
 ここで、ICカードを挿入します。
 PIN番号を正確に入力し、【OK】ボタンをクリックします。

| PIN番号人刀タイアロク    | Ľ     |
|-----------------|-------|
| PIN番号を入力してください。 |       |
| PIN番号: ****     |       |
| 担当者:            |       |
| ОК              | キャンセル |

電子入札

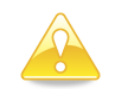

注意
・ポップアップウィンドウが表示されるまで時間がかかる場合があります。 画面が表示されるまで、他の操作をせずにお待ちください。
・ICカードの挿入の向きに注意してください。
・PIN番号とは、ICカードの発行時に認証会社から指定された番号のことです。
PIN番号を連続して間違えると、カードが使えなくなることがあります。 (使用できなくなった場合の解除方法については、各認証会社のマニュアル等を参照してください。)

電子入札

(7)《資格審査情報》画面が表示されます。
 入札参加資格申請で発行された《利用者登録番号》《パスワード》と
 入札参加資格申請の《商号又は名称》を入力し
 【検索】ボタンをクリックします。

| CALS/EC - Windows                                                       | internet Explorer                                                                                                    |                  |             |
|-------------------------------------------------------------------------|----------------------------------------------------------------------------------------------------|------------------|-------------|
| JACKC/SCOPE<br>電子入札コアシステム<br>Electronic Bidding Core System<br>Ver. 5,0 | 2011年02月19日 15時18分                                                                                                    | CALS/EC 電子入札システム | お問い合せ       |
| 電子/代入<br>Educat Elevic Chi Splan<br>Vor.50<br>利用者登録                     | CONTROL DE 1891950           CARACATINA CONTROL CONTROL           CARACATINA CONTROL           CARACATINA CONTROL | CALSIEC 電子入电システム | 。<br>志聞(\@# |
| アブレット jp conecome plugin.ap                                             | belDippstrhe Applet started                                                                                                    | 💡 በ-ታነቡ ብሪነትንጵያት | € 100× •    |

電子入札 (8)《利用者登録》画面が表示されます。 《ICカード利用部署情報》を入力し【入力内容確認】ボタンをクリックします。 ACIC/SCOPE 登子入札コアシステム Electronic Bidding Core System Ver. 5.0 お問い合せ 利用者登録 ○ 利用者登録 この画面では新たな企業として、業者情報とICカードの登録を行います。 (※)の項目は、必須入力です。 利用者登録対象団体 利用者登録を行う全団体が表示されています。 千葉県 企業情報 企業名称 企業郵便番号 企業住所 代表者氏名 代表者役職 : 工事〇〇4テスト業者(株) : 999-9999 : 千葉市若葉区貝塚〇丁目〇番〇号 : 工事 四 : 代表者 : 099-999-9999 : 088-888-8888 (※)(半角例:03-0000-0000) (※)(半角例:03-0000-0000) 代表電話番号 代表FAX番号 部署名 : #278.95 (※)(30文字以内) 代表窓口情報 指名時はここにメールが送信されます。 連絡先名称(部署名等) : <u>工事〇〇4万入大業者(林)</u> (※)(60文字以内) 連絡先郵便番号 : <sup>999-9999</sup> (※)(半角 州:123-4567) 
 : 999-9999
 (※) (60文字以内)

 : 千美市老東区貝塚〇丁目〇春〇号
 (※) (20文字以内)

 : 江事 四
 (※) (20文字以内)
 連絡先住所 連絡先氏名 (※) (半角 例:03-0000-0000) (※) (半角 例:03-0000-0000) : 099-999-9999 連絡先電話番号 : 088-888-8888 (※)(半角, 株159-0000-0000) (※)(半角,100文字以内) にカード利用部署価格 にカード4用部署価格 連絡先FAX番号 にカード企業名称
 : 富士通特式会社自治(ギノリューション事業本部
 にカード取得者任名
 : 電子(取員者)(用者) 069
 にカー取得者任所
 : (Chiao Chiao-min, Mikane 1-9-3
 連絡先名作(部名名)
 : [国本〇〇47)入業者(称)
 ・ (回本〇〇47)入業者(称) (※) (60文字以内) (※)(半角 例:123-4567) (※)(60文字以内) 連絡先郵便番号 : 999-9999 : 999-9999 : 千葉市若葉区貝塚〇丁目〇番〇号 連絡先住所 : 13 12 : 099-999-9999 : 088-888-8888 速絡先氏名 (※) (20文字以内) 連絡先電話番号 (※)(半角 例:03-0000-0000) 連絡先FAX番号 (※)(半角例:03-0000-0000) 連絡先メールアドレス : mail@example.com.com (※)(半角100文字以内) 入力内容確認 戻る アブレット jp.co.nec.ome.plugin.applet.DispatcherApplet\_started Sec. 10-カル イントラネット **100**%

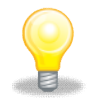

## ワンポイント

- ・《利用者登録団体名称》には、名簿登載された団体が自動表示され、 ICカード利用者登録は名簿登載済の全団体に行われます。
- ・《ICカード利用部署情報》は、指名通知書以外の各通知書等の表示に使用しま すので、正確な情報の入力をお願いします。

第2章-10

(9)《登録内容確認》画面が表示されます。

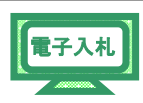

登録内容に問題がある場合は、【戻る】ボタンをクリックします。 (7)に戻り、再度入力を行います。 登録内容に問題がない場合は、【登録】ボタンをクリックします。 (9)に進み、登録が完了します。

EC - Windo Ø JACIC/SCOPE 電子入札コアシステム Electronic Bidding Core System Ver.5.0 お問い合せ • 利用者登録 登録内容確認 利用者登錄対象団体 千葉県 企業情報 企業名称 企業和所 企業和所 代表者任所 代表者役都号 代表不和書号 部署名 : 工事〇〇4テスト業者(株) : 599-999 : 予要市意類区月均〇丁目〇番〇号 : 工事 10 : 代表者 : 088-988-9888 : 総務部 代表窓口情報 連絡先名称(部署名編) : 工事OO4テスト業者(特) 連結先後便書号 : 599-5939 連結先任約 : 千単市若板互目巻の丁目の 連絡先定名電音号 : 口事 回 連絡先元名場合 : 089-5939-5939 連絡先元メールアドレス : naiWexample.com.com :999-9999 :千葉市若葉区貝塚〇丁目〇番〇号 :**江客 四** :099-999-999 :088-888-8888 :maik@example.com.com ICカード利用部署情報 ICカード企業名称 ICカード取得者氏名 ICカード取得者住所 連絡先名称(部署名等) 連絡先氏約(使者号 連絡先氏名 連絡先氏名 連絡先氏名書号 : 富士通時式会社自治作/Jューション事業不部 : 電子描述利用者 059 : Chb3 Chb2-thi, Nhana-lu, Nelase 1-9-3 : 工事の〇子大業者(作) : 599-999 : 千葉市名筆定員時〇丁目〇香〇号 : 工事 回 : 089-999 - 939-999 : 088-989 - 9398 : mai#example.com.com 連絡先FAX番号 連絡先メールアドレス IC力一ド情報 証明書シリアル番号 証明書発行者 証明書有効期限 : 15065246519690736050412908428360392028 (10)#D / 715899177e46debd31u216b6563e7c (16)#D : OL=TONKK EBS CA for Test and Demonstration,O=Tohoku Information Systems Co.,inc.,Cs.JP : 2012/11/14 利用者登録では、工事・測量等、物品・柔託を一括で 登録します。 企業情報及び、にカード利用部署情報の企業名称が 御社の企業名称であることを確認してください。 上記の内容を、新たな企業として登録します。 この内容でよろしければ登録ボタンを押してください。 登録 戻る アプレット jp.co.nec.ome.plugin.applet.0 🧐 ローカル イントラネット 1008

(10)《登録完了》画面が表示されます。 処理を終了する場合は、画面右上の【×】ボタンをクリックし、画面を閉じます。 【印刷】ボタンをクリックします。

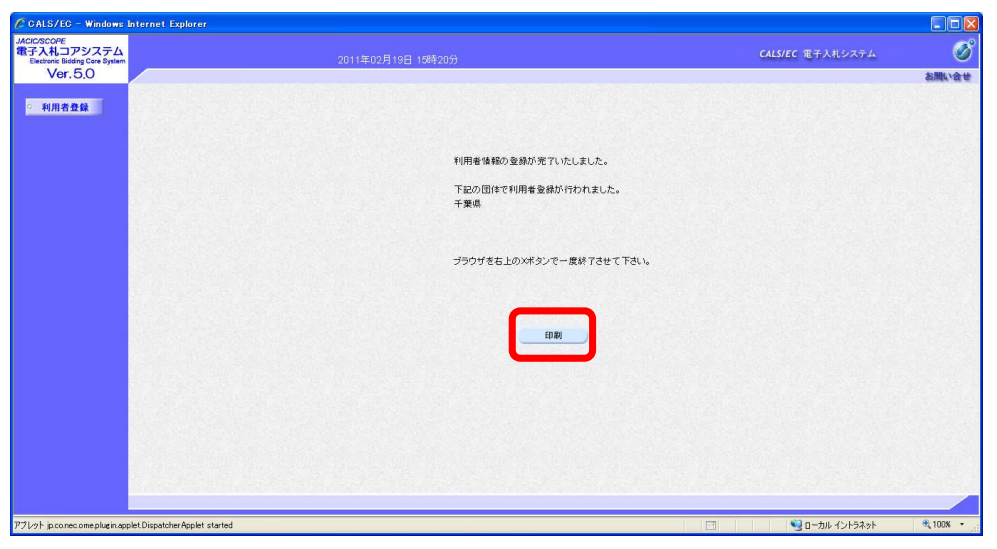

(11) 印刷用の画面が表示されます。

Step 1 ツールバーの【印刷】ボタンをクリックして印刷します。

Step 2 印刷結果を確認し、画面右上の【×】ボタンをクリックし、画面を閉じます。

| 🛊 🏟 🚡 · 🖸 🖶 · 🛛 🖛 · 🕅 | • 🕐 ?=#Ø • 🖗• 🏄 🖄 🗱 🚺 K 🖏 |                                            | Step 2 |
|-----------------------|---------------------------|--------------------------------------------|--------|
|                       |                           | 利用者情報                                      |        |
|                       | 小田市の                      | · · · · · · · · · · · · · · · · · · ·      |        |
|                       | <b>主席</b> 伯特<br>小雅在現在是    | - 上参004ナスト美術(物)                            |        |
|                       | 主義動理智与                    | · · · · · · · · · · · · · · · · · · ·      |        |
|                       | 正确正用                      | ・工業中容法に見ゆり1日0番0万                           |        |
|                       | 行政者民佔                     | · ++++++                                   |        |
|                       | 代表型任务型                    | 1 000.000.0000                             |        |
|                       | 行動工作業工作業                  | · 000-000-0000                             |        |
|                       | 部署名                       | : #132.55                                  |        |
|                       | 連絡先名称(部署名等)               | : 工事004テスト要省(特)                            |        |
|                       | 這指先修便會号                   | : 999-9999                                 |        |
|                       | 連絡先住所                     | : 千葉市若葉区具体の丁目の書の号                          |        |
|                       | 連絡先氏名                     | : 工事 四                                     |        |
|                       | 連絡先電話番号                   | : 099-099-0999                             |        |
|                       | 連絡先FAX衝晕                  | : 088-888-8888                             |        |
|                       | 連絡先メールアドレス                | ; malificample.com.com                     |        |
|                       | 10カード企業名称                 | ; 富士通祥式会社自治体ルリューション事業本部                    |        |
|                       | 10:カード取得着氏名               | : 電子調達利用者 059                              |        |
|                       | 10カード取得着住所                | 7 Chiba Chiba-shi, Mihama-ku, Nakase 1-9-3 |        |
|                       | 連絡先名称《部署名等》               | : 工事004テスト業者(株)                            |        |
|                       | 連絡先修便會号                   | : 999-9999                                 |        |
|                       | 連絡先任所                     | ; 干藥市若藥区具体○丁目○書○号                          |        |
|                       | 津稽先氏名                     | : 工事 四                                     |        |
|                       | 連絡先電話番号                   | : 099-009-0000                             |        |
|                       | 連絡先FAX衝彎                  | 1 033-035-0358                             |        |
|                       | 連絡先メールアドレス                | : malgenample.com.com                      |        |
|                       | 職号又は名称                    | : 工事004テスト要告(株)                            |        |